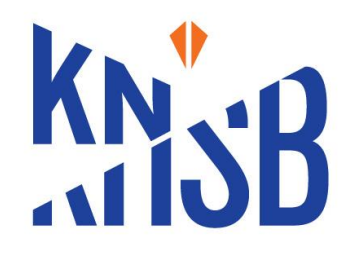

## **Instructies downloaden Teamworks AMS**

## **Downloaden app**

- Download de app in de Appstore (zoek op: Teamworks AMS).
- Het logo van de Athlete app ziet er als volgt uit:

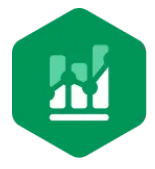

## Inloggen via de app

- 1. Ga naar de app;
- 2. Vul in het URL-veld de URL van de KNSB in (teamnl.smartabase.nl/knsb) en klik op doorgaan;
- 3. Vul in het veld 'Username' je gebruikersnaam in en klik op doorgaan;
- 4. Een wachtwoord heb je nog niet. Klik daarom op de knop onderin "forgot password";
- 5. Vul in het veld 'Site URL' de site URL in;
- 6. Vul in het veld 'Email' je emailadres in die gekoppeld is aan jouw Teamworks AMS account;
- 7. Klik op de knop 'Send reset link', hiermee wordt een reset link verzonden naar jouw e-mail adres;
- 8. Open de link in je e-mail en bepaal je wachtwoord (minimaal 10 karakters, één cijfer en één hoofdletter);
- 9. Open de app en log vervolgens in met het door jou aangemaakte wachtwoord;
- 10. Neem de privacy statement door en indien je akkoord bent kun je gebruik maken van Teamworks AMS;
- 11. Stel eventueel een 4 cijferige code in (erg handig)

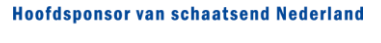

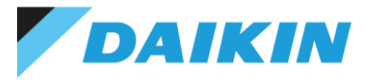

Mississippidreef 153 3565 CE Utrecht Postbus 11084 3505 BB Utrecht t 088-4892000 m info@knsb.nl w KNSB.nl